## GUIA RÁPIDA ¿CÓMO SUBO MIS DOCUMENTOS A SIGMA?

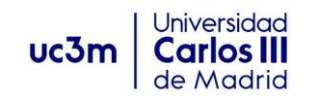

| 1. Entra en la pestaña de Movilidad de Sigma<br>https://sigma.uc3m.es/InicioAlumno.html     | Matrícula y gestión universitaria |                       | Movilidad                            |
|---------------------------------------------------------------------------------------------|-----------------------------------|-----------------------|--------------------------------------|
|                                                                                             | Trab.fin estudios y pr.empresa    |                       |                                      |
| 2. Elige tu expediente                                                                      |                                   |                       |                                      |
| <b>3. Selecciona la Fase en la que te encuentres:</b><br>Before, During or After your stay. | <b>9</b> Un                       | iversidad de destino  | País 🖸 Period<br>Francia Anua<br>IRE |
| A são do tu do sum osto si ún os ol botán másu d                                            | Fecha recep<br>documente          | Estado Validación 🛛 🔁 | Motivo dene                          |
| Anade to documentation en el boton mas y d                                                  |                                   | s 🛄                   | Grabar                               |
| 5. Validación de documentos. Si validamos tus                                               |                                   |                       |                                      |
| documentos aparecerá un círculo verde.                                                      | 🖯 Estado Validación               | e es                  | tado Validación 🛛 🖸                  |
| 6. Si los rechazamos aparecerá un círculo rojo                                              | -                                 |                       |                                      |
| y te llegará una notificación explicando el motivo<br>de la denegación.                     |                                   |                       |                                      |

## Cuestiones prácticas que recordar...

Puedes subir tu documentación en las siguientes fechas:

**DOCUMENTACIÓN OUT - BEFORE**: antes de la fecha de incorporación prevista que has indicado en Sigma.

**DOCUMENTACIÓN OUT - DURING**: desde la fecha de incorporación prevista hasta la fecha final prevista que has indicado en Sigma.

DOCUMENTACIÓN OUT - AFTER: a partir de la fecha final prevista que has indicado en Sigma.

Podrás modificar tu documentación siempre que no esté validada. En el momento en que se te valide positivamente ya no se puede modificar

Si te rechazamos el documento, recibirás una notificación indicando el motivo de la no aceptación

Puedes subir la documentación solo en formato pdf.

SI tienes dudas, puedes contactarnos en los siguientes correos electrónicos:

- outgoing-getafe@uc3m.es si eres del Campus de Getafe,
- movilidadeps@uc3m.es si eres del Campus de Leganés; y
- movilidadcolme@uc3m.es si eres del Campus de Colmenarejo